## ВАШЕ ОКНО В МИР ЦИФРОВЫХ ТЕХНОЛОГИЙ

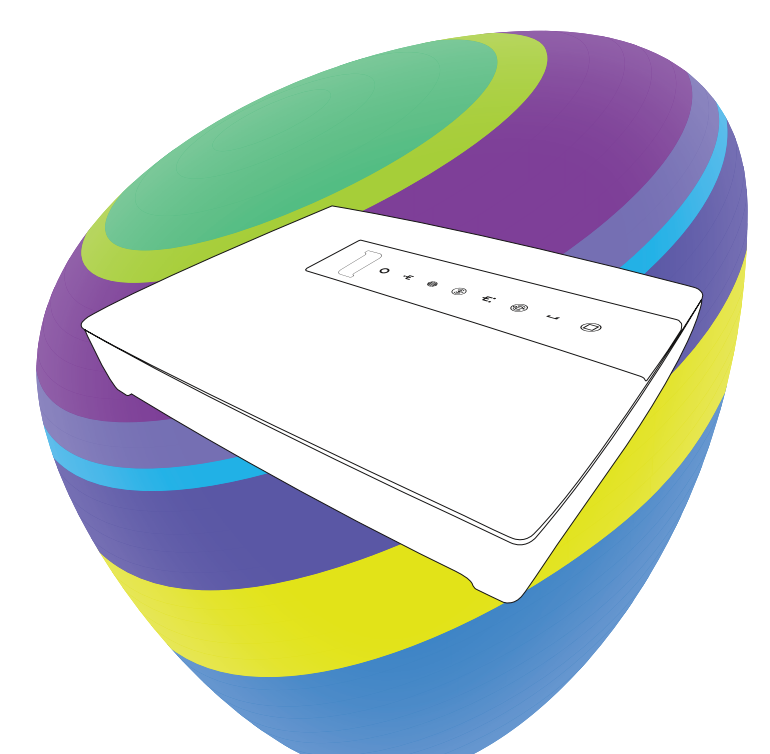

## ИНСТРУКЦИЯ ПО ПОДКЛЮЧЕНИЮ КИНТЕРНЕТУ Роутер Inteno DG200A

## ВАЖНАЯ ИНФОРМАЦИЯ: ПРОЧТИТЕ ПЕРЕД ПОДКЛЮЧЕНИЕМ РОУТЕРА!

Роутер – это Ваше окно в мир цифровых технологий. С него начинается доступ ко всем услугам Telia: скоростному интернету, телевидению, телефону и многому другому.

## ВЫБЕРИТЕ МЕСТО ДЛЯ РОУТЕРА

- Установите роутер вблизи источника электропитания и сетевых разъёмов, при этом учитывая длину имеющихся в комплекте кабелей.
- Чтобы обеспечить хорошее качество сигнала WiFi, выберите для роутера открытое место в центре Вашего дома, откуда сигнал сможет свободно распространяться.
- Установите роутер так, чтобы были видны индикаторы на передней панели. С их помощью Вы сможете получить информацию о соединении.
- Оставьте вокруг роутера свободное пространство, чтобы избежать перегрева устройства.
- Держите роутер в месте, защищённом от прямых солнечных лучей.

### В КОМПЛЕКТ ВХОДИТ

Роутер Inteno DG200A

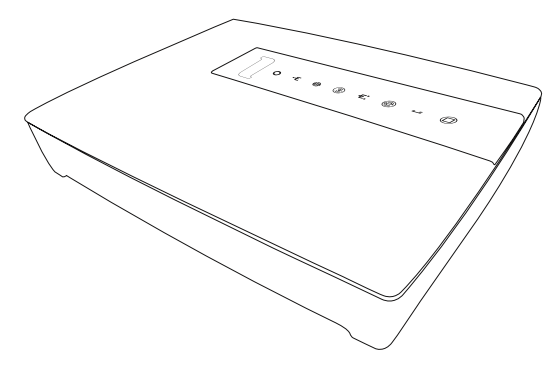

Сетевой кабель

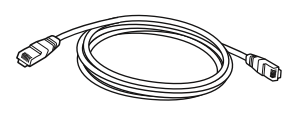

Адаптер питания

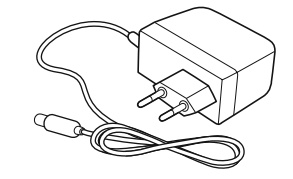

### ПОДКЛЮЧЕНИЕ РОУТЕРА

Задняя панель роутера

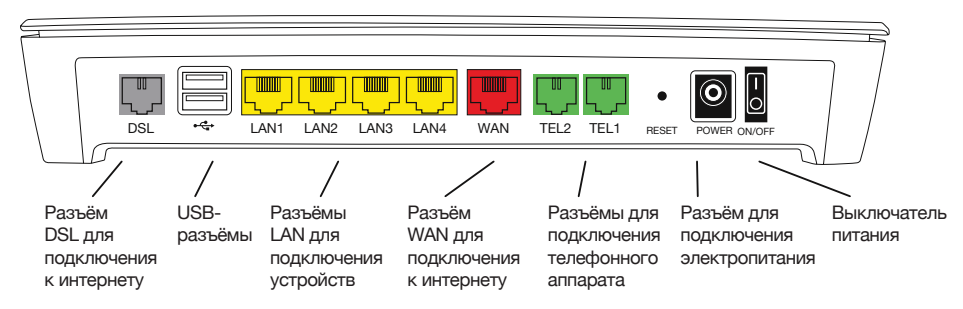

#### 1. Подключение интернета

Для подключения к интернету существует две возможности, в зависимости от того, каким образом интернет-сигнал поступает в Ваш дом/офис:

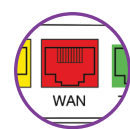

#### а) Интернет-соединение по сетевому кабелю

Вставьте сетевой кабель, по которому поступает сигнал, в красный WAN-разъём роутера. При необходимости используйте прилагающийся сетевой кабель.

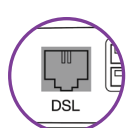

#### б) Интернет-соединение по телефонному кабелю

Вставьте телефонный кабель, по которому поступает сигнал, в серый DSL-разъём роутера.

#### 2. Подключение электропитания

Подключите провод адаптера питания к роутеру и включите адаптер в электрическую сеть.

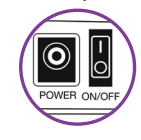

Включите роутер кнопкой ON/OFF. При первом подключении подождите, пока загорится зелёный индикатор (ПNTERNET. Это может занять до 15 минут. Если зелёный индикатор не загорается, проверьте, правильно ли Вы подключили интернет-кабель.

Если Вам не удаётся подключиться к интернету, пожалуйста, свяжитесь со службой поддержки. Если Вы частный клиент, позвоните по номеру 123. Номер телефона для бизнес-клиентов: 1551.

#### 3. Подключение устройств сетевым кабелем

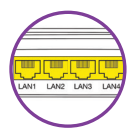

Чтобы подключить свои устройства (дигибокс, компьютер и т.д.), включите их кабели в жёлтые разъёмы роутера.

#### 4. Подключение устройств по WiFi

WiFi в роутере включен по умолчанию. Это показывает светящийся индикатор WiFi на передней панели.

На наклейке, расположенной на нижней стороне роутера, Вы найдёте название сети WiFi (Network Name) и пароль (WiFi-Key). Найдите в своём компьютере или мобильном устройстве WiFi-сеть с тем же названием, введите пароль и подключите устройство к сети.

#### 5. Подключение телефона

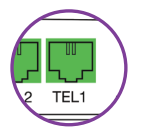

Если Вы пользуетесь телефонной услугой Telia, подключите стационарный телефон к разъёму TEL1.

### ТЕПЕРЬ ВЫ МОЖЕТЕ НАЧАТЬ ПОЛЬЗОВАТЬСЯ УСЛУГАМИ TELIA!

# ЗНАЧЕНИЕ СИГНАЛОВ ИНДИКАТОРОВ НА ПЕРЕДНЕЙ ПАНЕЛИ

|     | Название | Состояние        | Значение                                                |
|-----|----------|------------------|---------------------------------------------------------|
| 0   | STATUS   | Зелёный          | Роутер включен                                          |
|     |          | Красный          | Ошибка загрузки роутера, свяжитесь со службой поддержки |
|     |          | Не горит         | Роутер выключен                                         |
| ۰E  | WAN      | Зелёный          | Внешнее соединение работает                             |
|     |          | Мигающий зелёный | Устанавливается внешнее соединение                      |
|     |          | Красный          | Внешнее соединение отсутствует, свяжитесь               |
|     |          |                  | со службой поддержки                                    |
|     | INTERNET | Зелёный          | Соединение с интернетом действует                       |
|     |          | Красный          | Соединение с интернетом отсутствует,                    |
| ~   |          |                  | свяжитесь со службой поддержки                          |
| 3   | WiFi     | Зелёный          | WiFi включен                                            |
| _   |          | Не горит         | WiFi выключен. Для подключения смотрите telia.ee/abi    |
| ÷E; | ETHERNET | Зелёный          | Устройства подключены к локальной сети кабелем          |
| _   |          | Не горит         | Устройства не подключены к локальной сети               |
| æ   | WPS      | Не горит         | WPS (WiFi protected setup) отключен из                  |
|     |          |                  | соображений безопасности                                |
| 1   | TELE     | Зелёный          | Телефонный номер зарегистрирован, услуга действует      |
|     |          | Мигающий зелёный | Снята телефонная трубка или производится звонок         |
|     | EXT      | Зелёный          | Telia TV активно и в данный момент используется         |
|     |          | Не горит         | Telia TV не используется                                |

## ДОПОЛНИТЕЛЬНАЯ ИНФОРМАЦИЯ И ОБРАТНАЯ СВЯЗЬ

Вы всегда можете обратиться к нам за помощью или для того, чтобы оставить отзыв.

Выберите самый удобный для Вас способ:

- На домашней странице telia.ee/abi Вы найдёте информацию обо всех наших услугах.
- Помощь в технических вопросах можно получить по телефону: 123 (для частных клиентов) или 1551 (для бизнес-клиентов).
- По телефону технической помощи можно заказать более подробную платную техническую консультацию.

Смотрите ознакомительное видео о пользовании нашими услугами в Telia TV или на сайте telia.ee в интернете.

#### ВНИМАНИЕ!

Во время грозы отсоедините от роутера все кабели: как сетевые, так и питания.

## ПОМОЩЬ ОНЛАЙН

Вы легко можете проверить настройки своего роутера в среде онлайнпомощи Telia – telia.ee/abi. Среда онлайн-помощи позволяет проверять с компьютера или смарт-устройства, правильно ли подключен роутер и другие устройства. Также в среде онлайн-помощи Вы можете изменить название, пароль, степень безопасности и канал своей сети WiFi.

Внимание! Советуем изменить название и пароль WiFi при первой возможности – во избежание угрозы безопасности, связанной с использованием установленных производителем названий и паролей.

## ДОПОЛНИТЕЛЬНЫЕ НАСТРОЙКИ

Для того, чтобы установить дополнительные настройки, введите в интернет-браузер компьютера адрес http://192.168.1.1. Для входа введите признак пользователя «user» и заводской пароль WiFi, который находится на наклейке, расположенной на нижней стороне роутера (WiFi Key, например, 377D5736AE).

Здесь можно также настроить USB-порты, чтобы подключить к домашней сети сетевой принтер и/или жёсткий диск:

- Подключить сетевой жёсткий диск: Network > Services > Samba
- Подключить сетевой принтер: Network > Services > Printer Server

Внимание! При восстановлении заводских настроек (reset) сбрасываются все установленные Вами настройки роутера.